## **Viewing Asia TOPA Videos**

For best results, please use the browser Google Chrome to view Asia TOPA videos. Download Google Chrome here.

If you are using Chrome and still cannot view this video, please update your browser settings to turn off your hardware acceleration. Please follow the steps below to make this change.

-

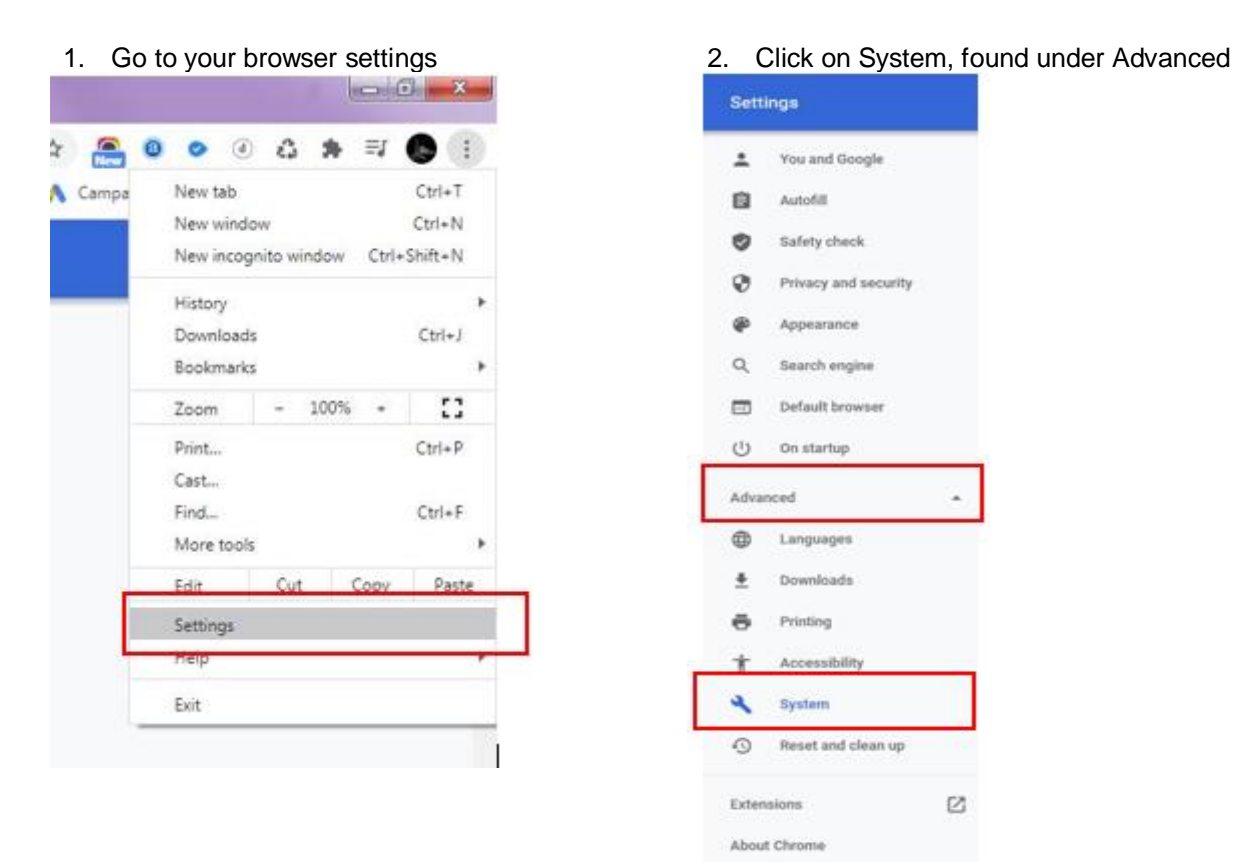

## 3. Turn off 'Use hardware acceleration when available'. You will then need to relaunch the browser.

| ystem                                                         |          |
|---------------------------------------------------------------|----------|
| Continue running background apps when Google Chrome is closed |          |
| Use hardware acceleration when available                      | Relaunch |
| Open your computer's proxy settings                           | Z        |
| Reset and clean up                                            |          |
| Restore settings to their original defaults                   | •        |
| Clean up computer                                             | ,        |

4. Close and relaunch Google Chrome

Now, sit back and enjoy the video!